## How to Generate Form 941 Report

- Click the Reports from Payroll module.
   Click Form 941.
- 3. Set the value for the following fields:
- a. Year b. Quarter
  - c. Part 1
  - d. Part 2
  - e. Part 3
  - f. Part 4
  - g. Part 5 h. Paid Preparer

## (i) To print Form 941 b, set the Schedule Type in Part 2 to Semi-weekly.

## 4. Click Print toolbar button.

| Form 941                   |              |                         |                 |                        | ~ □ ×            |  |
|----------------------------|--------------|-------------------------|-----------------|------------------------|------------------|--|
| Print Save Recalc Undo     | Close        |                         |                 |                        |                  |  |
| Details                    |              |                         |                 |                        |                  |  |
| Year: 2016 Qua             | arter: 3rd 🗸 |                         |                 |                        |                  |  |
| Part 1                     |              | Part 3                  |                 | Paid Preparer          |                  |  |
| No. of Employees (1):      | 3            | Stopped Wages (15):     |                 | Self Employed:         |                  |  |
| Wages, tips, other (2):    | 7,740.60     | Final Date Paid (15):   |                 | Preparer's Name:       | Lilith Mayfield  |  |
| FIT Withheld (3):          | 1,401.45     | Seasonal Employer (16): |                 | PTIN:                  | 123456789        |  |
| No SS or Med Tax (4):      |              | Dart 4                  |                 | Signature Date:        | 8/3/2016         |  |
| Taxable SS Wages (5a):     | 7,727.40     | Allow Contact Designed  |                 | Firm's Name:           | LL's             |  |
| Taxable SS Tips (5b):      | 0.00         | Anow contact besignee.  |                 | EIN:                   | 987654321        |  |
| Taxable Medicare (5c):     | 7,727.40     | Designee Phone:         |                 | Address:               | 1234 Lone Street |  |
| Tax Unreported tips (5f):  | 0.00         | Designee PIN:           |                 | City:                  | Roanoke          |  |
| Adjust Fraction Cents (7): | 0.00         | Designee rink.          |                 | State:                 | VA               |  |
| Adjust Sick Pay (8):       | 0.00         | Part 5                  |                 | Zip:                   | 24031 ~          |  |
| Adjustments for Tips (9):  | 0.00         | Print Name:             | Dean Winchester | Phone:                 |                  |  |
| Total Deposits (11):       | 2,583.74     | Print Title:            | CO              |                        |                  |  |
| Send a Refund (13):        |              | Signature Date:         | 8/3/2016        | Voucher Stub           |                  |  |
| Part 2                     |              | Best Day Time Phone:    |                 | Payment Dollars: 2.583 |                  |  |
| Schedule Type (14):        | Monthly      |                         |                 | Payment Cents:         | 74               |  |
| 🕐 🗘 🖓 🖂 Ready              |              |                         |                 |                        |                  |  |

Click Save toolbar button to save criteria entered. Click Recalc toolbar button to recalculate amounts. (i)

## 5. Form 941 report should be displayed.

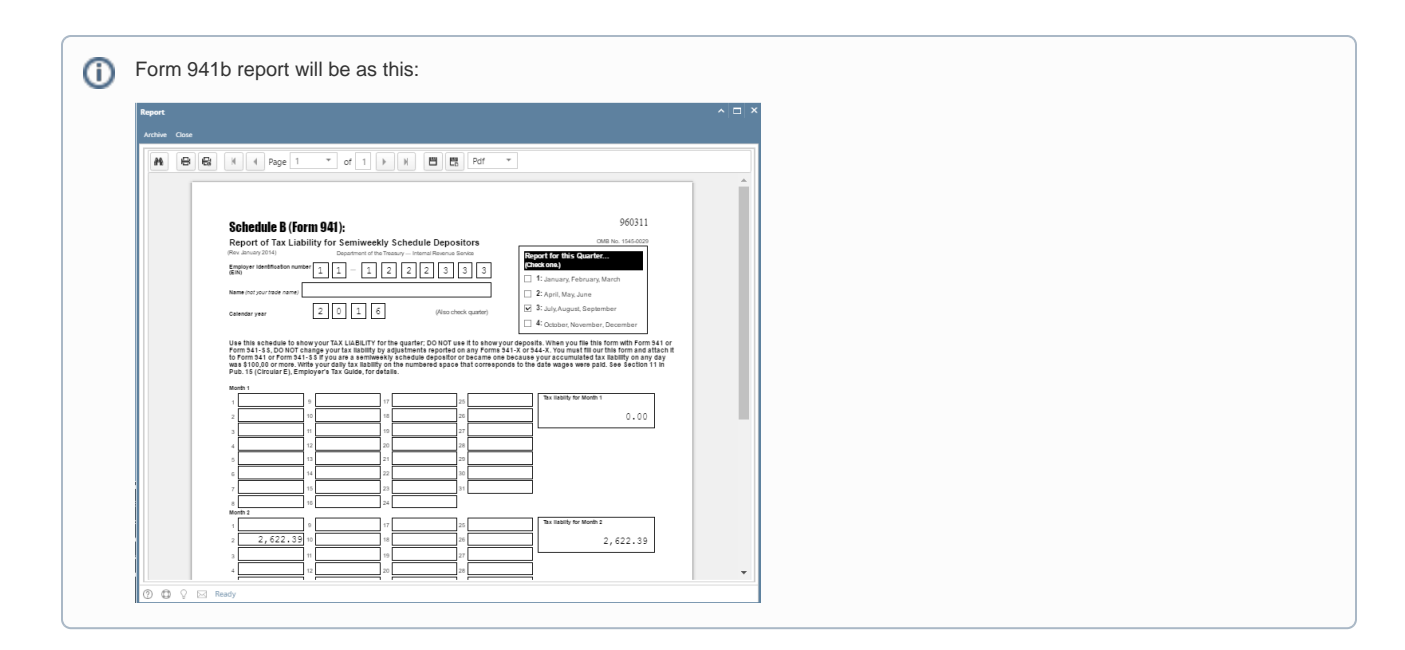

- Click the Reports from Payroll module.
   Click Form 941.
- 3. Set the value for the following fields:
  - a. Year
  - b. Quarter
  - c. Part 1
  - d. Part 2
  - e. Part 3 f. Part 4

  - **g.** Part 5 **h.** Paid Preparer

To print Form 941 b, set the Schedule Type in Part 2 to Semi-weekly. (i)

4. Click Print toolbar button.

| Details                    |          |                         |                 |                  |                  |
|----------------------------|----------|-------------------------|-----------------|------------------|------------------|
| Year: 2016 Quarter:        | 3rd ~    |                         |                 |                  |                  |
| Part 1                     |          | Part 3                  |                 | Paid Preparer    |                  |
| No. of Employees (1):      | 3        | Stopped Wages (15):     |                 | Self Employed:   |                  |
| Wages, tips, other (2):    | 7,740.60 | Final Date Paid (15):   |                 | Preparer's Name: | Lilith Mayfield  |
| FIT Withheld (3):          | 1,401.45 | Seasonal Employer (16): |                 | PTIN:            | 123456789        |
| No SS or Med Tax (4):      |          | Part 4                  |                 | Signature Date:  | 8/3/2016         |
| Faxable SS Wages (Sa):     | 7,727.40 | Allow Contact Designed  |                 | Firm's Name:     | LL's             |
| Taxable SS Tips (5b):      | 0.00     | Designee Name:          |                 | EIN:             | 987654321        |
| Taxable Medicare (5c):     | 7,727.40 | Designee Name.          |                 | Address:         | 1234 Lone Street |
| Tax Unreported tips (5f):  | 0.00     | Designee Phone.         |                 | City:            | Roanoke          |
| Adjust Fraction Cents (7): | 0.00     | Designee Fild.          |                 | State:           | VA               |
| Adjust Sick Pay (8):       | 0.00     | Part 5                  |                 | Zip:             | 24031            |
| Adjustments for Tips (9):  | 0.00     | Print Name:             | Dean Winchester | Phone:           |                  |
| Total Deposits (11):       | 2,583.74 | Print Title:            | CO              |                  |                  |
| Send a Refund (13):        |          | Signature Date:         | 8/3/2016        | Voucher Stub     |                  |
| Part 2                     |          | Best Day Time Phone:    |                 | Rayment Dollarr  |                  |
|                            |          |                         |                 | Payment Donars.  | 2,58             |

(i) Click Save toolbar button to save criteria entered. Click Recalc toolbar button to recalculate amounts.

| 5. | Form | 941 | report | should | be | displayed. |
|----|------|-----|--------|--------|----|------------|
|----|------|-----|--------|--------|----|------------|

| hive Cl | lose |   |                                                                                                    |  |
|---------|------|---|----------------------------------------------------------------------------------------------------|--|
| M R     | e (  | 8 | 4 4 Page 1 * of 3 > N E E Pdf *                                                                                                    |  |
|         |      |   |                                                                                                    |  |
|         |      |   | Tame 941 for 2016: Employer's QUARTERLY Federal Tax Return 950114                                                                                                    |  |
|         |      |   | Empiry         Tempore (section number)         Tempore (section number)< |  |
|         |      |   | Name (rozyour taste name)                                                                                                    |  |
|         |      |   | Trade name (Kany) LRELY LLC                                                                                                    |  |
|         |      |   | Address 4242 Flagstaff Cove 4: October, November, December                                                                                                    |  |
|         |      |   | Fort Wayne IN 46815                                                                                                    |  |
|         |      |   | City 2017 Code                                                                                                    |  |
|         |      |   | Foreign country name Foreign province/country Foreign postal code                                                                                                    |  |
|         |      |   | Read the separate instructions before you complete Form 941. Type or print within the boxes.                                                                                                    |  |
|         |      |   | Answer mess questions or this quarks.      Number of employees who received wages, lips, or other compensation for the pay period includingMar (3Quarker 1)/une 1Quarker 2).Sept. (2Quarker 3), orDec. (2Quarker 4) 1 3                                                                                                    |  |
|         |      |   | 2 Wages, tips, and other compensation                                                                                                    |  |
|         |      |   | 3 Federal income tax withheld from wages, tips, and other compensation 3 1, 401, 45                                                                                                    |  |
|         |      |   | 4 If no wages, tips, and other compensation are subject to social security or Medicare tax Check and go to line 6.                                                                                                    |  |
|         |      |   | Column 1 Column 2                                                                                                    |  |
|         |      |   |                                                                                                    |  |

| Report        | ۱ <b>۸</b>                                                                                                    |  |
|---------------|----------------------------------------------------------------------------------------------------|--|
| Archive Close | Ga H 4 Page 1 ▼ of 1 ▶ H B B Pat ▼                                                                                                    |  |
|               |                                                                                                    |  |
|               | Schedule B (Form 941): 960311                                                                                                    |  |
|               | Report for Tax Liability for Semiweekly Schedule Depositors OWN to 154-000<br>(Real-band 2014) Department of the Image Hermit Remain Series<br>Singlower Identification number 1 1 1 - 1 2 2 2 3 3 3 4<br>(And Admit 1                                                                                                    |  |
|               | Name (nd your toole name)                                                                                                    |  |
|               | Calender year 2 0 1 6 (Hos check quarter) 2 3 July August, September 4 Cocober, November, December                                                                                                    |  |
|               | Use this activation to activate the space of the space of |  |
|               | Nonb 1<br>1 5 7 7 7 7 7 7 7 7 7 7 7 7 7 7 7 7 7 7                                                                                                    |  |
|               |                                                                                                    |  |
|               |                                                                                                    |  |
|               | 7 10 21 31<br>8 3 4<br>Web2                                                                                                    |  |
|               | 1 9 17 25 The labely for Month 2<br>2 2,622.39 10 16 26 22.39                                                                                                    |  |
|               |                                                                                                    |  |